# AI 党建云-党群服务中心

操作指南

## 目录

| -,  | 电脑   | 函端4            |
|-----|------|----------------|
| 1、  | 登录   | 是系统            |
| 1.1 | `    | 管理后端登录方式       |
| 2、  | 党群   | <b>ŧ服务中心管理</b> |
| 2.1 | `    | 组织管理           |
| 2.2 |      | 运维管理           |
| 2.2 | 2.1、 | 开放式组织生活点管理     |
| 2.2 | 2.2、 | 活动管理           |
| 2.2 | .3、  | 服务管理           |
| 2.2 | 2.4、 | 讲解管理           |
| 2.2 | 2.5、 | 场地审批           |
| 2.2 | .6、  | 我有话说           |
| 2.2 | 2.7、 | 驿站类型管理         |
| 2.3 |      | 党群资源库          |
| 2.3 | 8.1、 | 共享课程           |
| 2.3 | .2、  | 共享师资           |
| 2.4 |      | 爱心驿站           |
| 2.5 | i.   | 热词管理12         |
| 3、  | 系统   | <b>设置</b>      |
| 3.1 | `    | 用户管理13         |

| 3.1 | .1、 | 用户管理        | 3 |
|-----|-----|-------------|---|
| 3.2 | `   | 角色权限        | 3 |
| 3.2 | .1、 | 角色授权        | 3 |
| 二、  | 移动  | 端           | 5 |
| 4、  | 登录  | 系统1         | 5 |
| 4.1 | `   | 从微信端登小程序 15 | ō |
| 5、  | 功能  | 菜单          | 3 |
| 5.1 | `   | 活动、服务、场地    | 5 |
| 5.2 | `   | 兴趣社团        | 7 |
| 5.3 | `   | 共享课程        | 7 |
| 5.4 | `   | 共享师资        | 3 |
| 5.5 | `   | 志愿服务队       | Э |
| 5.6 | `   | 我有话说        | ) |
| 6、  | 党群  | 服务中心        | 1 |
| 7、  | 精选  | 活动          | 1 |
| 8、  | 优质  | 服务          | 1 |
| 9、  | 场地  | 信息          | 2 |

一、电脑端

### 1、 登录系统

1.1、 管理后端登录方式

管理员登录管理后端,可维护党组织架构人员,及管理相关党建工作。

| 告発昭々左代立ち     | 登:                   | <b>录</b> |
|--------------|----------------------|----------|
| 元制成为征线十口     | 密码登录                 | 验证码登录    |
| 0 #2 m       | <b>账号</b><br>请输入登录账号 |          |
|              | <b>密码</b><br>请输入密码   |          |
| <b>11</b> 12 | 忘记密码                 | 入驻激活     |
|              | <del>臣</del>         | ₹        |

点击上图中的【登录使用】即可跳转至管理后端,用户可以用手机号收取验证码的方式进行 登录,或者用户名和默认密码登录;

### 2、 党群服务中心管理

### 2.1、 组织管理

支持党组织信息的新增、修改和查询;

| 党组织机构树                                           | 党组织全称: 请输入党组织全称或 |       |         |
|--------------------------------------------------|------------------|-------|---------|
| 清输入觉相归简称进行查询                                     | Q + 新建下级组织       |       | 重置 く 草城 |
| <ul> <li>XXXX区党委</li> <li>XXXXX镇党委</li> </ul>    | 党组织名称            | 党组织类别 | 操作      |
| <ul> <li>□ 新生社区党支部</li> <li>□ 富强社区党支部</li> </ul> | XXXX社区党支部        | 党支部   | 编辑:删除   |
| □ XXXXX乡党委 □ XXXXX1区受支部                          | 新生社区党支部          | 党支部   | 编辑:删除   |
| C recent sources                                 | 富强社区党支部          | 党支部   | 编辑 删除   |
|                                                  | xxxxx值党委         | 党委    | 编辑 删除   |

### 2.2、 运维管理

#### 2.2.1、 开放式组织生活点管理

根据党组织名称进行查询筛选出该组织下的组织生活点;也可以在党组织架构图中点击组织

| 查询对应的组织生活点。 |
|-------------|
|-------------|

| ^   | ◎ 党群服务中心管理 / 党群服务 / 运维管理 <                          | _ | 开放式组织生活点管理      | 活动管          | 管理         | 服务管理    | 讲解管             | 理        | 场地审批                                                                          |
|-----|-----------------------------------------------------|---|-----------------|--------------|------------|---------|-----------------|----------|-------------------------------------------------------------------------------|
| ^   | 党组织机构树                                              | 生 | 活点名称: 请输入       |              |            | 生活点类    | 型:              |          |                                                                               |
|     | 请输入党组织简称进行查询 Q                                      |   | 包含下级: 否         |              | V          |         |                 |          |                                                                               |
|     | □ XXXX区党委<br>□ XXXXX镇党委                             | + | 新增              |              |            | 导出      | 批量删除            | 重置       | Q 査询                                                                          |
|     | <ul> <li>新生社区党支部</li> <li>富强社区党支部</li> </ul>        |   | 开放组织生活点<br>名称   | 所属党组<br>织    | 生活点类<br>型  | 联系<br>人 | 联系方<br>式        | 开放<br>状态 | 操作                                                                            |
| ~ ~ | <ul> <li>□ XXXXX乡党委</li> <li>□ XXXX社区党支部</li> </ul> |   | XXXX镇党群服务<br>中心 | XXXXX镇<br>党委 | 党群服务<br>中心 | 史玮      | 199****1<br>666 | 开放       | 场地管理<br> <br> <br>  闭馆   场<br> <br>地使用<br> <br> <br> <br> <br> <br> <br> <br> |
|     |                                                     |   |                 |              |            |         |                 |          |                                                                               |

#### 2.2.2、 活动管理

根据党组织名称进行查询筛选出该组织下的活动;也可以在党组织架构图中点击组织查询对 应的活动。

| 党组织机构树                                         |                           |                |        |                 |       |      |                  |              |
|------------------------------------------------|---------------------------|----------------|--------|-----------------|-------|------|------------------|--------------|
|                                                | 活动点名称:                    | 请输入活动          | 点      | 活动名称:           | 请输入活动 | 动名称  | 包含下级:            | 否 ∨          |
| 请输入党组织简称进行查询  Q                                | 开始时间:                     | 请输入            |        | 结束时间:           | 请输入   | Ħ    | 活动状态:            | 请选择 >        |
| <ul><li>∃ XXXX区党委</li><li>Ⅲ XXXXX镇党委</li></ul> | 开展方式:                     | 全部             | $\sim$ | 活动属性:           | 全部    | ~    | 活动类别:            | V            |
| ∃ XXXXX乡党委                                     | + 新增                      |                |        |                 |       | Ę    | 重                | 置 Q 査询       |
|                                                | 活动名称                      | 活动点名称          | 活动类别   | 开始时             | 间     | 活动属性 | 结束时间             | ] 是否置        |
|                                                | 【第<br>4<br>期】<br>四点<br>半课 | 新生社区党<br>群服务中心 | 日常活动   | 2024-1<br>09:00 | 03-29 | 线下   | 2024-03<br>18:00 | -29 <b>a</b> |

### 点击新增,填写表单后,点击保存按钮,即可发起一个新的活动。

| 10000                                                                                |                                                                                                  |                                                                                                    | 34 <sup>4</sup> -1-1-       |                                                                |                   |
|--------------------------------------------------------------------------------------|--------------------------------------------------------------------------------------------------|----------------------------------------------------------------------------------------------------|-----------------------------|----------------------------------------------------------------|-------------------|
| 组织名称:                                                                                | XXXX区克婆                                                                                          |                                                                                                    | * )古动原                      | 1991: (④ 线ト () 线上                                              |                   |
| *活动名称:                                                                               | 请输入活动名称                                                                                          |                                                                                                    |                             |                                                                |                   |
| *活动点名称:                                                                              |                                                                                                  | ~                                                                                                    | 活动词                         | Ste:                                                           | v                 |
| *活动类别:                                                                               |                                                                                                  | ×                                                                                                    |                             |                                                                |                   |
| 开展方式:                                                                                | ◉ 单次开展 ○ 周期开展                                                                                    |                                                                                                    |                             |                                                                |                   |
| ★开始时间:                                                                               | 请输入                                                                                              |                                                                                                    | * 结束时                       | <b>洞</b> : 清輸入                                                 | 8                 |
| ∗报名人数上限:                                                                             |                                                                                                  | X                                                                                                    | 可取消报名截止时                    | <b>洞</b> : 清輸入                                                 | Ē                 |
| · Fotobilit.                                                                         |                                                                                                  |                                                                                                    |                             |                                                                | 地图法释              |
| * /白动州出址·                                                                            | <br>温馨提示: 可更改为活动实际举办                                                                             | 她点,签到以此                                                                                                    | 比地点为准                       |                                                                | The second second |
| *坐标:                                                                                 |                                                                                                  |                                                                                                    | 次列等中                        | <b>時</b> : 人言选择                                                |                   |
|                                                                                      |                                                                                                  |                                                                                                    |                             |                                                                |                   |
| *活动内容:                                                                               |                                                                                                  |                                                                                                    |                             |                                                                |                   |
| ★活动内容: ★武的志愿服务队:                                                                     |                                                                                                  | ×                                                                                                    | 1271B4                      |                                                                |                   |
| *活动内容:<br>(联的志愿服务队:<br>*联系人:                                                         | 诸输入联系人                                                                                           | ×                                                                                                    | * 联系/                       | 元: 清脑入联系方式                                                     | 1.                |
| * 活动内容:<br>< 联的志愿服务队:<br>* 联系人:<br>建否教育培训活动:                                         | <ul> <li>请输入联系人</li> <li>○ 是 ● 否</li> </ul>                                                      | ×                                                                                                    | 並中區→<br>* 联系/               | 式: 清植入联系方式                                                     |                   |
| * 活动内容:<br>< 联的志愿服务队:<br>* 联系人:<br>建否教育培训活动:<br>* 关键词:                               | <ul> <li>清輸入联系人</li> <li>○ 是 <ul> <li>● 否</li> <li>+</li> </ul> </li> </ul>                      | ×                                                                                                    | 並中區→<br>* 联系/               | 式: 荷植入联系方式                                                     |                   |
| *活动内容:<br>+ 沃的志愿服务队:<br>* 联系人:<br>計合教育培训活动:<br>* 关键词:<br>活动计划:                       | <ul> <li>清输入联系人</li> <li>〕 是 ● 否</li> <li>+</li> <li>开始时间</li> </ul>                             | ✓                                                                                                    | ×联系7                        | 元:                                                             | 操作                |
| *活动内容:<br>()就的志愿服务队:<br>* 联系人:<br>皆否教育培训活动:<br>* 关键词:<br>活动计划:                       | <ul> <li>请输入联系人</li> <li>● 是 ● 否</li> <li>+</li> <li>开始时间</li> <li>2024-04-28 16:14 目</li> </ul> | <ul> <li></li> <li></li> <li>&lt;</li></ul> | *联系が<br>1<br>14-04 16:14 日  | 元: 蒲龜入联系方式<br>交排<br>在广场举行主题党日活                                 | 操作                |
| *活动内容:<br>()<br>()<br>()<br>()<br>()<br>()<br>()<br>()<br>()<br>()<br>()<br>()<br>() | 请输入联系人 是 ● 音 +  开始时间  2024-04-28 16:14 首  添加                                                     | <ul><li></li><li></li></ul>                                                                                                    | ×联系が<br>・联系が<br>14-04 16:14 | <ul> <li>式: 荷嶋入联系方式</li> <li>安排</li> <li>在广场举行主题党日活</li> </ul> | · /<br>操作<br>①    |

### 2.2.3、 服务管理

根据党组织名称进行查询筛选出该组织下的服务;也可以在党组织架构图中点击组织查询对

应的服务。

| 党组织机构树                                                       | 服务点名称: | 请输入服务点  | 服务名称:  | 请输入服务名称 | 包含下级:  | 否    | ~ |
|--------------------------------------------------------------|--------|---------|--------|---------|--------|------|---|
| 请输入党组织简称进行查询 Q                                               | 服务类别:  | ~       | 服务开始时间 | 请输入   目 | 服务结束时间 | 请输入  |   |
| <ul> <li>I XXXX区党委</li> <li>□ XXXXX镇党委</li> </ul>            | 服务状态:  | 请选择 🗸 🗸 |        |         |        |      |   |
| <ul> <li>新生社区党支部</li> <li>高强社区党支部</li> </ul>                 | + 新増   |         |        |         | 导出重新   | 置(な前 | 询 |
| <ul> <li>□ xxxxx x 2 0 0 0 0 0 0 0 0 0 0 0 0 0 0 0</li></ul> | 服务 点名称 | 服务类别    | 服务开始时间 | 服务结束时间  | 是否置顶   | 服务状态 |   |
|                                                              | 关富强    |         |        |         |        |      |   |

点击新增按钮,填写服务名称、服务点名称、服务场地、服务类型、服务开始和结束时间、

报名人数等,点击保存即可实现新增服务;

|           | XXXX区党委   | 服务属性:        | 线下  |   |
|-----------|-----------|--------------|-----|---|
| *服务名称:    | 请输入服务名称   |              |     |   |
| *服务点名称:   |           | ∨ 服务场地:      |     | V |
| *服务类别:    | 党务服务      | ×            |     |   |
| * 服务开始时间: | 请输入       | * 服务结束时间:    | 请输入 | Ħ |
| * 报名人数上限: |           | 人 可取消报名截止时间: | 请输入 | Ē |
| *详细地址:    | 请输入详细地址   |              |     |   |
| *服务内容:    |           |              |     |   |
|           |           |              |     |   |
|           |           |              |     |   |
|           |           |              |     |   |
| * 封面图片:   |           |              |     |   |
| * 封面图片:   | +         |              |     |   |
| * 封面图片:   | 十<br>上传照片 |              |     |   |

#### 2.2.4、 讲解管理

根据党组织名称进行查询筛选出该组织下的讲解活动;也可以在党组织架构图中点击组织查

询对应的讲解活动;

| ◎ 党群服务中心管理 / 党群服务 / 运维管理                                                         | < 开放式 | 组织生活点管理        | 活动管理                       | 服务管  | 管理                   | 讲解管理           | 场地审批              |
|----------------------------------------------------------------------------------|-------|----------------|----------------------------|------|----------------------|----------------|-------------------|
| 党组织机构树<br>请输入党组织简称进行查询 Q                                                         | 服务点名  | 称: 请输入         |                            | Ê    | 回含下级: 召              | 五置             | Q 查询              |
| <ul> <li>XXXX区党委</li> <li>XXXXX镇党委</li> <li>新生社区党支部</li> <li>高家2社区党支部</li> </ul> |       | 服务名称           | 服务<br>点名<br>称              | 服务类型 | 服务时间                 | 段 状态           | 操作                |
| □ 副独社区党文部<br>□ XXXXX乡党委<br>□ XXXX社区党支部                                           |       | 党群服务中心讲解<br>服务 | 新生<br>社区<br>党群<br>服务<br>中心 | 讲解服务 | 周二周3<br>周四周3<br>周六周1 | 三<br>五 开启<br>日 | 编辑   关闭<br>  预约记录 |
|                                                                                  |       |                |                            |      |                      | 共1条数据          | < 1 >             |

### 2.2.5、 场地审批

由管理员根据使用方组织名称、包含下级、审核状态、场地名称、开始时间、结束时间、 联系人进行场地信息的搜索。

| 沈旪版カギ心目埕 / 沈旪版カ / 絶地                               | <b>上昌坦 ・                                   </b> | 飞虹织土泊尽昌圩 | ロタリ            | 昌埕   | 版力目         | Œ                   | け所目生           | 4( <u>1</u> )4 | 0HHU         |
|----------------------------------------------------|-------------------------------------------------|----------|----------------|------|-------------|---------------------|----------------|----------------|--------------|
| 党组织机构树                                             | 使用方组织                                           | 请输入使用方   | 包含了            | 际级:  | 否           | 1                   | 审批状态:          | 全部             | V            |
| 请输入党组织简称进行查询                                       | 2、场地名称:                                         | 请输入场地名   | 开始时            | 前:   | 请选择 E       | 5                   | 吉束时间:          | 请选择            |              |
| <ul><li>I XXXX区党委</li><li>□ XXXXX镇党委</li></ul>     | 联系人:                                            | 请输入联系人   |                |      |             |                     |                |                |              |
| □ 新生社区党支部 □ 富强社区党支部                                | 预警库                                             |          |                |      |             | 导                   | H I            | E E C          | く 査询         |
| <ul> <li>コ XXXX文学委</li> <li>コ XXXX社区党支部</li> </ul> | 场地名称                                            | 使用单位     | 开始使用<br>日期     | 预约场况 | 的 联系<br>次 人 | 联系<br>方式            | 预计<br>参与<br>人数 | 审批<br>状态       | 操作           |
|                                                    | 多媒体活<br>动室                                      |          | 2024-03-<br>29 | 1    | 乔木          | 13305<br>27836<br>7 | 15             | 同意             | 详情<br>取<br>消 |
|                                                    | 古如汗动                                            |          | 2024-02        |      |             | 19975               |                |                | 详情           |

点击左侧党组织机构树即可查看该组织下的场地预约情况。

### 2.2.6、 我有话说

由管理员查看用户提交的我有话说的信息列表。

| > >00+100/1.1.0.8/±1 >00+100/1 / 12-16/±                           | 5 3/± | ////□ | ±      | W1月1日上 | עניאישימאי |         | 3+345    | 天主日柱     |
|--------------------------------------------------------------------|-------|-------|--------|--------|------------|---------|----------|----------|
| 党组织机构树                                                             | 搜索内容: | 请输入   |        | 是否公开:  |            | ∨ 时间筛选: | 发布       | ~发布 白    |
| 请输入党组织简称进行查询 Q                                                     | 是否回复: |       | $\sim$ | 包含下级:  | 是          | ∨ 关键词:  |          |          |
| <ul><li>□ XXXX区党委</li><li>□ XXXXX镇党委</li></ul>                     |       |       |        |        |            | 批量删除    | 重置       | Q 蓟      |
| <ul> <li>新生社区党支部</li> <li>□ 富强社区党支部</li> <li>□ マソソソンの世末</li> </ul> | Į     | 关系人   | 所属组织   |        | 内容         |         | 是否回<br>复 | 是否公<br>开 |
| □ XXXX社区党支部                                                        | 3     | 床木    | 新生社区   | 党群服务中心 | 测试内容信      | 息       | 是        | 公开       |
|                                                                    | 5     | R秀芝   | 新生社区   | 党群服务中心 | 测试         |         | 是        | 公开       |
|                                                                    |       |       |        |        |            | 共2条     | 数据 <     | 1 >      |

#### 管理员可以对提交的内容进行回复。

| 查看    |                                                                                                    |      |            | × |
|-------|----------------------------------------------------------------------------------------------------|------|------------|---|
| 写信人:  | 乔木                                                                                                    | 写给:  | 新生社区党群服务中心 |   |
| 类型:   | 服务需求用户                                                                                                    | □意愿: | 公开         |   |
| 内容:   | 测试内容信息                                                                                                    |      |            |   |
| 图片:   | and the second second s |      |            |   |
| 回复内容  |                                                                                                    |      |            |   |
| 是否公开: | 公开                                                                                                    |      |            |   |
| 回复文本: | 新生社区党群服务中心                                                                                                    |      |            |   |
| 图片:   |                                                                                                    |      |            |   |
| 回复时间: | 2024-04-13 10:12:16                                                                                                    |      |            |   |

### 2.2.7、 驿站类型管理

管理员可通过新增,提交驿站信息,并设置是否纳入考核。

| 驿站名称: | 请输入驿站名称 | 是否纳入考核 否 是 |                    |
|-------|---------|------------|--------------------|
| + 新増  |         |            | 重置 Q 査询            |
| 序号    | 驿站名称    | 是否纳入考核     | 操作                 |
| 1     | 测试驿站类型  | 否          | 编辑 删除              |
|       |         |            | 共1条数据 < <b>1</b> > |

### 2.3、 党群资源库

#### 2.3.1、 共享课程

党组织/党群服务中心管理员在此进行党群共享课程的查询操 作。以分页列表方式展示党群共享课信息;根据该管理员的具备的角 色情况,加载党组织树、党群服务中心树其中一个或两个都加载。

| 党组织机构树                                                                                  | 课程名  | 名称: 请输        | 俞入    |         | 分类:     | 请选择 | ~   |     | 标签:         | 请送    | 择                         |
|-----------------------------------------------------------------------------------------|------|---------------|-------|---------|---------|-----|-----|-----|-------------|-------|---------------------------|
| 请输入党组织简称进行查询 Q 日 XXXX区党委                                                                | 包含 ] | 下级: 〇 是<br>新増 | 1 • 否 |         | 状态:     | 请选择 | ✓   | ٩   | 查询          | 推     | 荐列表管理                     |
| <ul> <li>□ 新生社区党支部</li> <li>□ 富强社区党支部</li> <li>□ 富强社区党支部</li> <li>□ XXXX&gt;</li> </ul> | 序号   | 课程            | 分类    | 主讲<br>人 | 状态      | 退回原 | 播放数 | 评论数 | 分<br>享<br>数 | 点 赞 数 | 操作                        |
| D XXXX社区党支部                                                                             | 1    | 在新            | 党的    | 王敏<br>华 | 已共<br>享 |     | 3   | 2   | 0           | 1     | 编辑 取<br>消共享<br>取消推荐<br>删除 |

可以根据课程名称、分类、标签等进行筛选对应的课程。

#### 2.3.2、 共享师资

支持根据课程名称、讲师名字、课程类别等筛选查询对应的师资;

| 》党群服务中4       | 心管理 / 党群服务 / 党 | 甜资源库     | / 共享师资 <u>共享师资</u> | _    |      |                   |       |                      |             |
|---------------|----------------|----------|--------------------|------|------|-------------------|-------|----------------------|-------------|
| 课程名称:         | 请输入课程名称        |          | 讲师姓名:              | 请输入姓 | ŝ    |                   | 课程类别: | 请选择                  | v           |
| 是否推荐:         | 全部             | ×        |                    |      |      |                   |       |                      |             |
| +新増           |                |          |                    |      |      |                   |       | 重置                   | Q 査询        |
| 课程名称          |                | 讶        | 程类别                |      | 讲师姓名 | 预约电话              | 预约次数  | 是否推荐                 | 操作          |
| 中国特色社会        | 全主义进入新时代       | 党        | 性教育与党建研究           |      | 连升   | 0514-<br>87345678 | 3     | <b>○</b> 否           | 编辑   删<br>除 |
| 在新的形势下<br>会主义 | 下坚持和发展中国特色     | 社 习<br>想 | 近平新时代中国特色社会<br>[   | 主义思  | 王敏华  | 0514-<br>87345678 | 0     | <b>(((((((((((((</b> | 编辑 删<br>除   |

#### 点击新增即可新增新的师资情况;

| 新增课程    |               | ×     |
|---------|---------------|-------|
| * 课程名称: | 清输入课程名称       |       |
| * 课程类别: | <b>清选择</b> マ  |       |
| * 讲师姓名: | 清输入讲师姓名       |       |
| * 讲师职务: | 请输入讲师职务       |       |
| 讲师简介:   | 请输入讲师简介       |       |
|         |               |       |
| * 联系电话: | 0571-85789313 |       |
|         | Ę             | (消 确认 |

### 2.4、 爱心驿站

连心志愿服务队管理,支持通过党组织机构树进行查看对应组织的爱心驿站情况;

支持删除、编辑、查看成员、是否加入申请审批等;

| 党组织机构树<br>请输入党组织简称进行查询 9                                              |     | 名称: 请输入名称 |         | 包含下级: 否             | ~                           |
|-----------------------------------------------------------------------|-----|-----------|---------|---------------------|-----------------------------|
| □ XXXX区党委                                                             | Ē   | 新增        |         | <b>⇒</b> 屋工券戦略を由    | 重置                          |
| <ul> <li>□ XXXXX镇党委</li> <li>□ 新生社区党支部</li> </ul>                     | - 号 | 名称        | 隶属党组织   | 求属 了 另 群 服 另 中<br>心 | 操作                          |
| <ul> <li>□ 富强社区党文部</li> <li>□ XXXXX乡党委</li> <li>□ XXXXX乡党委</li> </ul> | 1   | 心理健康志愿服务  | 测试党组织11 | 强基云生活点党群<br>服务中心    | 删除   编辑   查看成员   加<br>入申请审批 |
|                                                                       | 2   | 红小律志愿服务队  | 测试党组织11 | 新生社区党群服务<br>中心      | 删除   编辑   查看成员   加<br>入申请审批 |
|                                                                       | 3   | 马大姐志愿服务队  | 测试党组织11 | 新生社区党群服务<br>中心      | 删除 编辑 查看成员 加<br>入申请审批       |

### 2.5、 热词管理

连心志愿服务队管理,支持通过党组织机构树进行查看对应组织的热词情况;

| 党组织机构树                                         | 执词 <b>之</b> 称· | (清給) |      | 查询时间: 开始账               | 饷 ~ 结市时间 |
|------------------------------------------------|----------------|------|------|-------------------------|----------|
| 请输入党组织简称进行查询 Q                                 | 包含下级:          | 時間八  | ~    | 当问时问: 77日的<br>执词类型: 请选择 | 四天 四天 四月 |
| <ul><li>□ XXXX区党委</li><li>□ XXXXX镇党委</li></ul> | + 新増           | -    |      | 导出重                     | 置 Q 査询   |
| <ul> <li>新生社区党支部</li> <li>富福社区党支部</li> </ul>   | 热词名称           |      | 热词类型 | 热度                      | 操作       |
| □ XXXXX乡党委                                     | 美食沙龙           |      | 通用   | 3                       | 编辑 删除    |
| <ul> <li>XXXX社区党支部</li> </ul>                  | 文艺活动           |      | 通用   | 3                       | 编辑 删除    |
|                                                | 运动健身           |      | 通用   | 2                       | 编辑 删除    |
|                                                | 志愿服务           |      | 诵田   | 2                       | 编辑删除     |

### 3、 系统设置

### 3.1、 用户管理

### 3.1.1、 用户管理

可以通过左侧组织机构数查看对应组织的账号情况,也可以通过登录名、姓名等进行查询对

#### 应的账号。

| ◎ 系统设置 / 用户管理 / 用户管理  | 用户管理        |             |                      |                 |    |       |            |
|-----------------------|-------------|-------------|----------------------|-----------------|----|-------|------------|
| 党组织机构树                | 登录名         | 请输入登录名      | 姓名                   | 请输入姓名           |    | 手机号   | 请输入手机号     |
| 请输入党组织简称进行查询 Q        | 是否市内党员      | 请选择 マ       | 状态                   | 请选择             | v  | 包含下级  | 否 >        |
| □ XXXX区党委             | 管理员类型       | 请选择         |                      |                 |    |       | 重置 查询      |
| 団 XXXXX镇党委 □ XXXXX乡党委 | 管理员账号       | 其他账号        |                      |                 |    |       |            |
|                       | 姓名          | 登录名         | 管理<br>的党<br>组织<br>名称 | 所在<br>党支 联<br>部 | 状态 | 操作    |            |
|                       | 19951661108 | 19951661108 | XXXX<br>区党<br>委      | 199             | 正常 | 编辑 重置 | 密码 查看授权 删除 |

### 3.2、 角色权限

#### 3.2.1 、 角色授权

通过党组织的组织架构来进行筛选组织下的角色。

| 》系统设置 / 角色权限 / 角色授权                                                                       | 角鱼授权                    |                    |
|-------------------------------------------------------------------------------------------|-------------------------|--------------------|
| 党组织机构树 人才机构树 党组织机构树                                                                       | 业务管理员: 19951661108      | 党员<br>账号<br>× × ×  |
| 请输入党组织名称 Q<br>□ XXXX区党委<br>□ XXXXX損党委<br>□ 新生社区営支部                                        |                         | 新增用户并授权            |
| <ul> <li>○ 新生社区党支部</li> <li>○ 富强社区党支部</li> <li>□ xxxxx乡党委</li> <li>□ xxxx社区党支部</li> </ul> | 党群服务中心管理员: 19951661108× | 选择用户并授权新增用户并授权     |
|                                                                                           | 共享课初审员: 19951661108 ×   | 选择用户并授权<br>新增用户并授权 |

### 【新增用户并授权】可以新增管理员账号;

| オ 新増管理!         | 长号                    | X    | 党员         虚拟           账号         账号 |
|-----------------|-----------------------|------|---------------------------------------|
| 讥/<br>角色行       | <b>名称:</b> 业务管理员      |      | X X X X X X X X X X X X X X X X X X X |
| *登              | <b>录名:</b> 请输入        |      | 新增用户并授权                               |
| * 手机            | 号码: 请输入<br>登录密码与手机号一致 |      |                                       |
| 技<br>*管理员好<br>技 | <b>生名:</b> 请输入        |      | 选择用户并授权                               |
| 党丈              |                       | 取消保存 | 新增用户并授权                               |

### 二、移动端

### 4、 登录系统

4.1、 从微信端登小程序

在微信端,搜索"强基阵地"小程序,用户可根据账号+密码,或手机号+密码进行系统登 录。

使用单位也可以自行申请注册自己的小程序,设置自己专属的小程序名称;

| 15:55 |    | ::!! © 000 | 15:55    |       | ::!! 🗢 🚥 |
|-------|----|------------|----------|-------|----------|
| <     | 登录 | ••• •      | <        | 登录    | •• •     |
| 登录    | 主册 |            | 登录注      | 册     |          |
| 输入账号  |    |            | +86  输入1 | 1位手机号 |          |
| 输入密码  |    |            | 输入验证码    |       | (HUNHH)  |
| 验证码登录 |    | 忘记密码?      | 账号密码登录   |       | 忘记密码?    |
|       | 登录 |            |          | 登录    |          |

群众可以通过注册,使用该小程序;

| 15:55                |              | :::I 🗢 ( | 100 |
|----------------------|--------------|----------|-----|
| <                    | 登录           |          | 0   |
| 登录注                  | <del>m</del> |          |     |
| +86  输入1             | 11位手机号       |          |     |
| 输入8-20位              | 密码           |          |     |
| 输入真实姓名               | 3            |          |     |
| 密码安全提示:<br>密码需包含大小写5 | 8母、数字或特殊字符   | ,任意两种即可  |     |
|                      | 注册           |          |     |

### 5、 功能菜单

### 5.1、 活动、服务、场地

查看该党群服务中心的活动、相关活动、场地信息等,群众或者党员可以进行对应的预约; 未结束的情况下,可以进行对应的活动预约;提交申请后,等待管理员审核,审核后结果会 有通知到申请者的手机短信上;

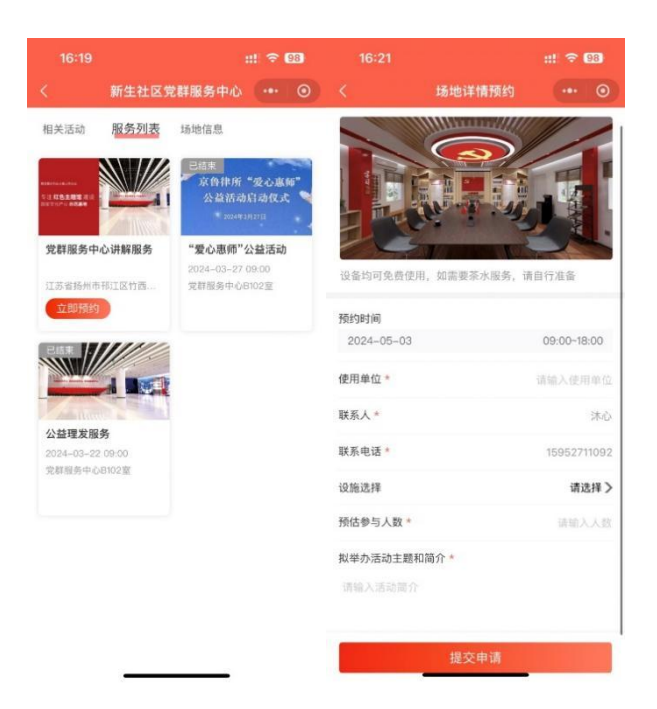

### 5.2、 兴趣社团

#### 5.3、 共享课程

焦点新闻、今日看点中一般显示单个党群共享课信息;云上服务、成长赋能中展示全量的党 群共享课信息。

按照推荐+分类的栏目形式,列表方式展示党群共享课信息。

- ▶ 只展示状态为已共享的党群公开课。
- ▶ 推荐栏目显示由市级管理员设置的课程信息,可对推荐的课程进行排序设置。
- > 列表显示视频图片、时长、主题、标签、主讲人、发布时间、已学比例。
- ▶ 根据发布时间倒序。

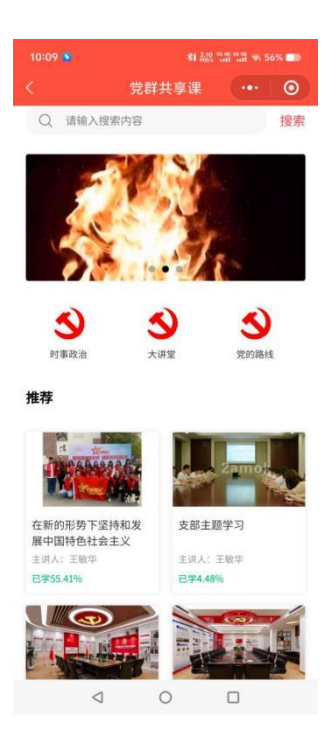

### 5.4、 共享师资

每月公益党课、党校师资库点单、春训冬训套餐。展示共享师资信息。由用户与老师进行授 课的预约。

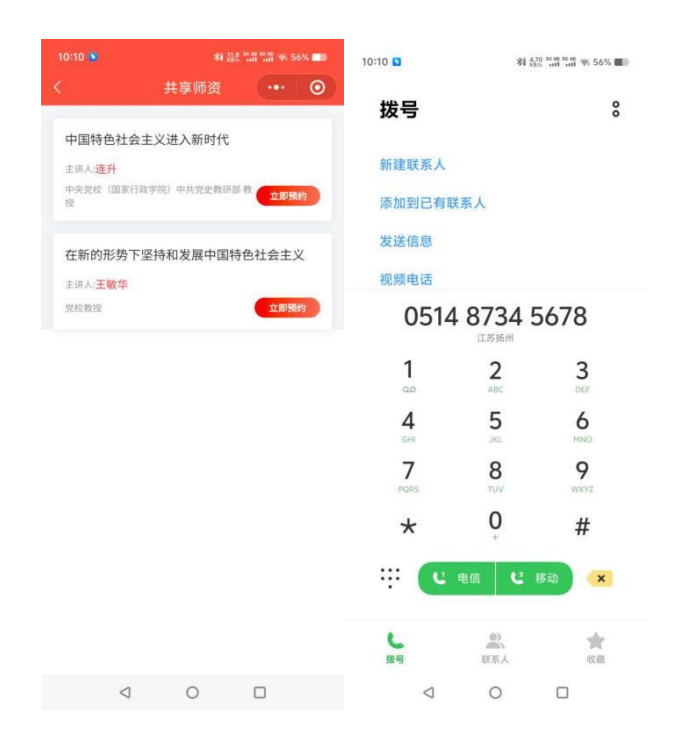

### 5.5、 志愿服务队

注册用户查看志愿服务队的信息。点击可查看服务队的详细信息及服务队活动信息。

详情页中将活动中关联了志愿服务队的活动进行展示,并可点击活动了解详细和报名参与。

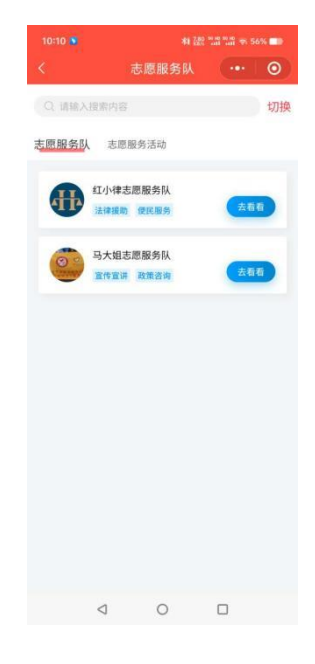

由管理员对申请加入志愿服务队的用户信息进行审核。

| 10:11 🗕                                                        | 和 540 mm mm mm 专 56% 💷                        |                                       |  |
|----------------------------------------------------------------|-----------------------------------------------|---------------------------------------|--|
|                                                                | 志愿服务队                                         | •••   ••                              |  |
| 和党红小律                                                          | でした。<br>での一起"乡村振兴<br>一中内江本地区中番                |                                       |  |
| 红小桦态愿服务                                                        | PA                                            |                                       |  |
| 负责人                                                            | 曹德意                                           | e                                     |  |
| 所属党群服务中心                                                       | 新生社区党群艇                                       | 修中心                                   |  |
| 专业领域                                                           | 法律援助 便民服                                      | 务                                     |  |
| 服务简介<br>和兑律师事务所于2014<br>60人,党员20名,党员3<br>师行业优秀共产党员"、;<br>党组织"。 | F成立,2016年建立党<br>5比33%。2021年党支<br>2023年党支部荣获"1 | 1支部,目前律所人数<br>部书记荣获"全国律<br>全国律师行业先进基层 |  |
| 服务队活动                                                          |                                               | 线下~                                   |  |
|                                                                | 暂无活动数据                                        |                                       |  |
| 已拔                                                             | 是交,等待审核                                       | 中                                     |  |
| 0                                                              | 0                                             |                                       |  |

查看公开的和我自己发布的我有话说信息。

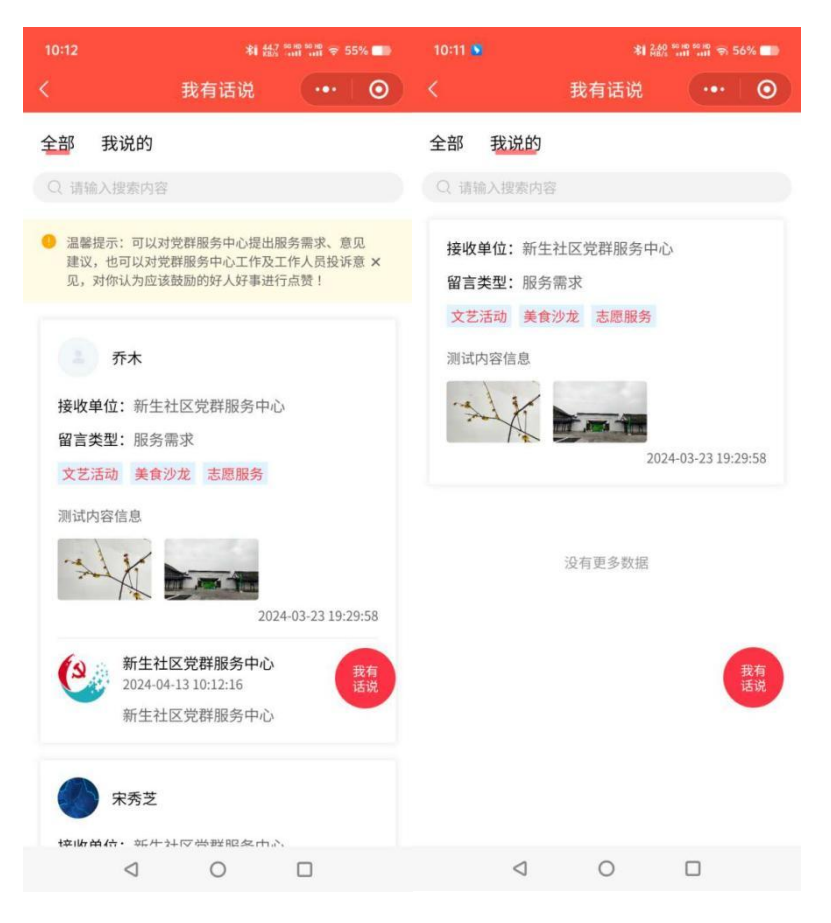

注册用户发布我有话说的建议信息。

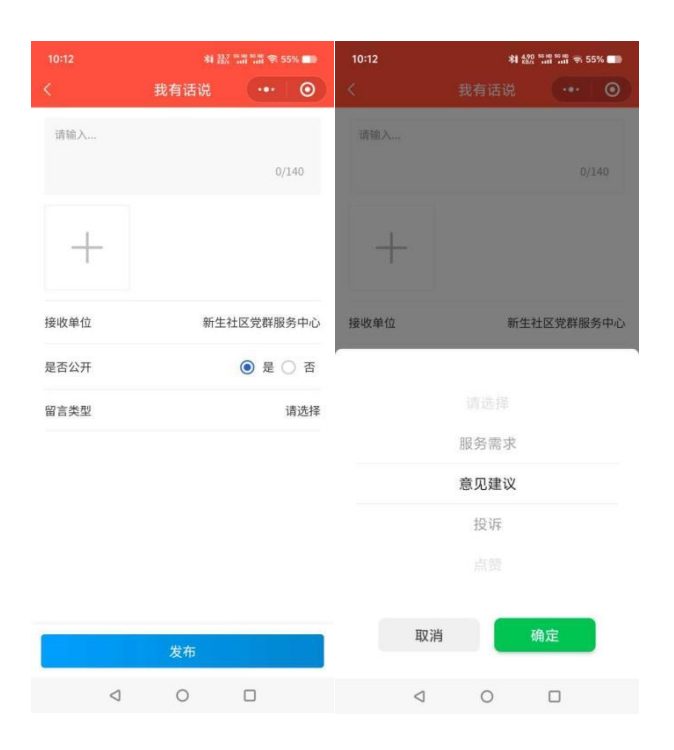

### 6、 党群服务中心

以地图方式展示附件的党群服务中心,点击党群服务中心,可查看党群服务中心的宣传图片、 宣传视频、基本信息、开展活动场次和可报名次数、开展服务场次和可报名次数、场地数量 和可预约数。

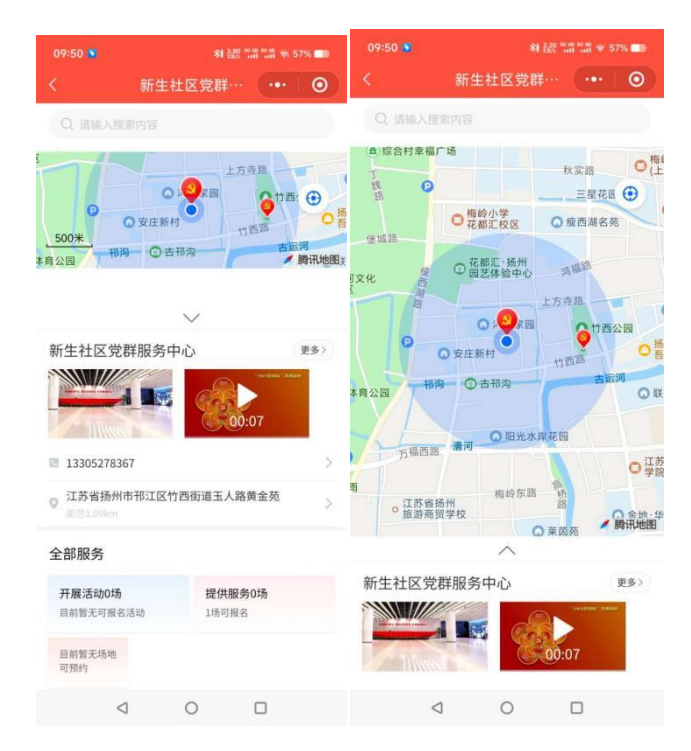

### 7、 精选活动

同功能菜单中的活动,被推荐的活动会显示在此处,方便注册者去参加。

### 8、 优质服务

同功能菜单中的服务,被推荐的服务会显示在此处,方便注册者去参加。

### 9、 场地信息

同功能菜单中的场地,被推荐的场地显示在此处,方便注册者去预约。